## A. VYHĽADÁVANIE KVARTILOV ČASOPISOV PODĽA METRIKY ARTICLE INFLUENCE SCORE V DATABÁZE JOURNAL CITATION REPORTS – PODĽA KATEGÓRIE

| ¢(         | Clarivate                  |                  |                                              |                                     |                          | English 🗸 🔛 Products                                       | $\supset$ |  |  |
|------------|----------------------------|------------------|----------------------------------------------|-------------------------------------|--------------------------|------------------------------------------------------------|-----------|--|--|
| w          | eb of Science <sup>™</sup> | Search           | -                                            |                                     |                          | Web of Science<br>Master Journal List                      |           |  |  |
| >I<br>MENU |                            |                  |                                              |                                     |                          | InCites Benchmarking & Analytics                           |           |  |  |
| D          |                            |                  | DOCUMENTS                                    | RESEARCHER                          | RS                       | Journal Citation Reports ™<br>Essential Science Indicators |           |  |  |
| Ð          |                            | Search in: Web o | of Science Core Collection ~ Editions: All ~ |                                     |                          | Reference Manager                                          | _         |  |  |
| 9          |                            | DOCUMENTS        |                                              |                                     | EndNote<br>EndNote Click |                                                            |           |  |  |
| ۵          |                            | DOCOMENTS        |                                              |                                     |                          |                                                            |           |  |  |
|            |                            | All Fields       | ← Example: liver disease in                  |                                     |                          |                                                            |           |  |  |
|            |                            | + Add row        | + Add date range Advanced search             |                                     | × Clear                  | Search                                                     |           |  |  |
|            |                            |                  | Jump back into your research - try out o     | ur personalized homepage dashboard. |                          |                                                            |           |  |  |
| 2. 00      | l<br>dkliknúť ponu         | ku Categor       | ries:                                        |                                     |                          | ······                                                     |           |  |  |

1. Po prihlásení sa do Web of Science, odkliknúť v ponuke produkt Journal Citation Reports:

| Already have a manuscript?<br>Find relevant, reputable journals for potential publication of your research using<br>Manuscript matcher. Match my manuscript |
|----------------------------------------------------------------------------------------------------|
|                                                                                                    |
| See full listings and refine your search by                                                                                                    |

3. Odkliknúť kategóriu Environment/Ecology a po zobrazení ponuky odkliknúť Forestry:

| C Environment/Ecology                                                                                                 | NUMBER OF CATEGORIES                        | NUMBER OF JOURNALS                       | NUMBER OF CITABLE ITEMS | <b>^</b> |  |  |  |  |  |  |  |
|----------------------------------------------------------------------------------------------------|---------------------------------------------|------------------------------------------|-------------------------|----------|--|--|--|--|--|--|--|
|                                                                                                    | 13                                          | 1,721                                    | 286,983                 |          |  |  |  |  |  |  |  |
| Covers multiple environmental topics, including geographical<br>aspects conservation relation of organisms with their | AGRONOMY                                    |                                          |                         |          |  |  |  |  |  |  |  |
| environments, forestry, exploitation of natural resources, clean                                                      | BIODIVERSITY CONSERVAT                      | ION                                      |                         |          |  |  |  |  |  |  |  |
| technologies and environment related health issues.                                                                   | ECOLOGY                                     |                                          |                         |          |  |  |  |  |  |  |  |
|                                                                                                    | ENGINEERING, ENVIRONM                       | ENGINEERING, ENVIRONMENTAL               |                         |          |  |  |  |  |  |  |  |
|                                                                                                    | FORESTRY                                    |                                          |                         |          |  |  |  |  |  |  |  |
|                                                                                                    | GEOGRAPHY                                   | GEOGRAPHY                                |                         |          |  |  |  |  |  |  |  |
|                                                                                                    | GREEN & SUSTAINABLE SC                      | GREEN & SUSTAINABLE SCIENCE & TECHNOLOGY |                         |          |  |  |  |  |  |  |  |
|                                                                                                    | LIMNOLOGY                                   | LIMNOLOGY                                |                         |          |  |  |  |  |  |  |  |
|                                                                                                    | MARINE & FRESHWATER B                       | MARINE & FRESHWATER BIOLOGY              |                         |          |  |  |  |  |  |  |  |
|                                                                                                    | PUBLIC, ENVIRONMENTAL & OCCUPATIONAL HEALTH |                                          |                         |          |  |  |  |  |  |  |  |
|                                                                                                    | REMOTE SENSING                              | REMOTE SENSING                           |                         |          |  |  |  |  |  |  |  |
|                                                                                                    | WATER RESOURCES                             |                                          |                         |          |  |  |  |  |  |  |  |
|                                                                                                    | ZOOLOGY                                     | ZOOLOGY                                  |                         |          |  |  |  |  |  |  |  |
|                                                                                                    | See All 13                                  |                                          |                         |          |  |  |  |  |  |  |  |
|                                                                                                    |                                             |                                          |                         |          |  |  |  |  |  |  |  |
|                                                                                                    |                                             |                                          |                         |          |  |  |  |  |  |  |  |
| Geosciences                                                                                                    | NUMBER OF CATEGORIES                        | NUMBER OF JOURNALS                       | NUMBER OF CITABLE ITEMS |          |  |  |  |  |  |  |  |
|                                                                                                    | 14                                          | 1,101                                    | 172,871                 |          |  |  |  |  |  |  |  |

4. Odkliknúť Forestry pre edíciu SCIE (Science Citation Index Expanded) alebo číslo počtu časopisov v tejto edícii (69):

| Journal (            | Citation Reports <sup>™</sup>       | Journals Categories                                   | Publishers Countries/Regio         | ons                  | ♡ My favorites  | Sign In Register   |
|----------------------|-------------------------------------|-------------------------------------------------------|------------------------------------|----------------------|-----------------|--------------------|
| 1 cate<br>See all 21 | egory<br><sub>Groups</sub>          | Journal name/abbrevia                                 | tion, ISSN/eISSN, category, publi: | sher, country/region | ۹               | <b>€</b><br>Export |
|                      |                                     |                                                       |                                    |                      |                 | 🄯 Customize        |
|                      | FORESTRY ©                          |                                                       |                                    |                      |                 |                    |
| Ŧ                    | Category 🗵                          | Group 👻                                               | Edition 👻                          | # of journals 🔻      | Citable Items 👻 | Total Citations 👻  |
|                      | FORESTRY                            | Economics & Business; Engineer<br>Environment/Ecology | ing; SCIE                          | 69                   | 7,275           | 272,625            |
|                      | FORESTRY                            | Economics & Business; Engineer<br>Environment/Ecology | ing; ESCI                          | 20                   | 687             | 4,512              |
|                      | Journal Citation Reports dataset up | odated Oct 18, 2023                                   |                                    |                      |                 |                    |

5. V ponuke Indicators prepnúť z Default na Normalized:

| Journal C | Citation Reports <sup>™</sup>                                                                                                    | Journals     | Categories    | Publishers           | Countries/Regions               |            | ♡ му                         | y favorites | Sign In Register              |
|-----------|----------------------------------------------------------------------------------------------------|--------------|---------------|----------------------|---------------------------------|------------|------------------------------|-------------|-------------------------------|
| 69 jo     | Journal Citation Reports <sup>™</sup> Journal Citation Reports <sup>™</sup>                                                                                                    |              | urnal name/ab | breviation, ISSN/eIS | SN, category, publisher, countr | y/region   | Q                            |             | <b>Copy query link</b> Export |
|           | Journal Citation Reports       Journals         69 journals       Journal         FORESTRY       SCIE       JCR Year: 2022         Journal name       ISSN         Current Forestry Reports       2198-6436         URBAN FORESTRY & URBAN       1618-8667         CREEENING       168-1923         FFICE       AGRICULTURAL AND FOREST       0168-1923         Fire Ecology       1933-9747         Forest Ecosystems       2095-6355 |              |               |                      |                                 | $\langle$  | Norma<br>Indicators: Default | lized       | 🏷 🎲 Customize                 |
|           | FORESTRY SCIE JCR                                                                                                    | Year: 2022 💿 |               |                      |                                 |            |                              |             |                               |
| Filter    | Journal name 🤝                                                                                                    | ISSN         | eISSN         | Category             | Total Citations 👻               | 2022 JIF 👻 | JIF Quartile                 | 2022 JCI 🤝  | % of OA Gold 👻                |
| 3         | Current Forestry Reports                                                                                                    | 2198-6436    | 2198-6436     | FORESTRY - SCIE      | 1,322                           | 9.5        | Q1                           | 2.52        | 52.24 %                       |
|           | URBAN FORESTRY & URBAN<br>GREENING                                                                                                    | 1618-8667    | 1610-8167     | FORESTRY - SCIE      | 14,791                          | 6.4        | Q1                           | 1.71        | 17.94 %                       |
|           | AGRICULTURAL AND FOREST<br>METEOROLOGY                                                                                                    | 0168-1923    | 1873-2240     | FORESTRY - SCIE      | 29,717                          | 6.2        | Q1                           | 1.91        | 26.48 %                       |
|           | Fire Ecology                                                                                                    | 1933-9747    | 1933-9747     | FORESTRY - SCIE      | 1,394                           | 5.1        | Q1                           | 1.30        | 100.00 %                      |
|           | Forest Ecosystems                                                                                                    | 2095-6355    | 2197-5620     | FORESTRY - SCIE      | 1,543                           | 4.1        | Q1                           | 1.52        | 99.54 %                       |

Objaví sa zoznam 69 časopisov v kategórii Forestry spolu s porovnaním kvartilov pre každý časopis podľa metrík Journal Impact Factor (JIF Quartile) a Article Influence Score (AIS Quartile)

| M Doručené (56) - jaroslav, durk | an 🗴 🕴 🗘 Document Search - Web of Scie    | Journal G                                                                                                    | tation Reports - Jou | - × +                        |                                                                                                    |           |              |                |             |                           |                            |                     |                         | - ø x            |
|----------------------------------|-------------------------------------------|----------------------------------------------------------------------------------------------------|----------------------|------------------------------|----------------------------------------------------------------------------------------------------|-----------|--------------|----------------|-------------|---------------------------|----------------------------|---------------------|-------------------------|------------------|
| ← → Ø is jor.clarivate           | e.com/jcr/browse-journals                 |                                                                                                    |                      |                              |                                                                                                    | _         |              |                |             |                           |                            |                     |                         | R 🖈 🖸 🕘 E        |
| Clarivate                        |                                           |                                                                                                    |                      |                              |                                                                                                    |           |              |                |             |                           |                            |                     |                         | # Products       |
| Journal Citation                 | n Reports <sup>™</sup> Journals           | Categori                                                                                                    | es Publ              | ishers Countries/Re          | igions                                                                                                    |           |              |                |             |                           |                            |                     | ♡ My favorites          | Sign In Register |
| 69 journa                        | als                                       |                                                                                                    | Journal name/abbrevi | ation, ISSN/eISSN, category, | publisher, counti                                                                                                    | ry/region |              |                |             | ۹                         |                            | GĐ<br>Copy query li | ink Export              |                  |
|                                  |                                           |                                                                                                    |                      |                              | Image: bit in the stand in the stand i |           |              |                |             |                           |                            |                     |                         |                  |
|                                  |                                           |                                                                                                    |                      |                              |                                                                                                    |           |              |                | <           | Indicators: N             | ermalized 👻                | >                   |                         | Customize        |
|                                  | FORESTRY 0 SCIE 0 JCR 1                   | fear: 2022 ©                                                                                                    |                      |                              |                                                                                                    |           |              |                |             |                           |                            |                     |                         |                  |
|                                  | Journal name 👻                            | ISSN                                                                                                    | elSSN                | Category                     | 2022 JC1 👻                                                                                                    | JCI Rank  | JCI Quartile | JCI Percentile | Eigenfactor | Normalized<br>Eigenfactor | Article Influence<br>Score | JIF Percentile      | JIF Quartile            | AIS Quartile     |
| 3                                | Current Forestry Reports                  | 2198-6436                                                                                                    | 2198-6435            | FORESTRY - SCIE              | 2.52                                                                                                    | 1/89      | Q1           | 99.44          | 0.00178     | 0.38772                   | 2.090                      | 99.3                | Q1                      | Q1               |
|                                  | AGRICULTURAL AND FOREST<br>METEOROLOGY    | 0168-1923                                                                                                    | 1873-2240            | FORESTRY - SCIE              | 1.91                                                                                                    | 2/89      | Q1           | 98.31          | 0.02133     | 4.64238                   | 1.345                      | 96.4                | Q1                      | Q1               |
|                                  | URBAN FORESTRY & URBAN<br>GREENING        | 1618-8667                                                                                                    | 1610-8167            | FORESTRY - SCIE              | 1.71                                                                                                    | 3/89      | Q1           | 97.19          | 0.01125     | 2.44965                   | 0.948                      | 97.8                | Q1                      | Q1               |
|                                  | TREE PHYSIOLOGY                           | 0829-318X                                                                                                    | 1758-4469            | FORESTRY - SCIE              | 1.55                                                                                                    | 4/89      | Q1           | 96.07          | 0.00663     | 1.44386                   | 0.936                      | 92.0                | Q1                      | Q1               |
|                                  | Forest Ecosystems                         | 2095-6355                                                                                                    | 2197-5620            | FORESTRY - SCIE              | 1.52                                                                                                    | 5/89      | Q1           | 94.94          | 0.00213     | 0.46489                   | 0.942                      | 93.5                | Q1                      | Q1               |
|                                  | FOREST ECOLOGY AND<br>MANAGEMENT          | 0378-1127                                                                                                    | 1872-7042            | FORESTRY - SCIE              | 1.47                                                                                                    | 6/89      | Q1           | 93.82          | 0.02454     | 5.34201                   | 0.745                      | 89.1                | Q1                      | Q1               |
|                                  | Fire Ecology                              | 1933-9747                                                                                                    | 1933-9747            | FORESTRY - SCIE              | 1.30                                                                                                    | 7/89      | Q1           | 92.70          | 0.00138     | 0.30124                   | 1.036                      | 94.9                | Q1                      | Q1               |
|                                  | Forest Policy and Economics               | 1389-9341                                                                                                    | 1872-7050            | FORESTRY - SCIE              | 1.23                                                                                                    | 8/89      | Q1           | 91.57          | 0.00581     | 1.26462                   | 0.715                      | 92.0                | Q1                      | Q1               |
|                                  | INTERNATIONAL JOURNAL OF<br>WILDLAND FIRE | 1049-8001                                                                                                    | 1448-5516            | FORESTRY - SCIE              | 1.19                                                                                                    | 9/89      | Q1           | 90.45          | 0.00312     | 0.68053                   | 0.822                      | 81.9                | Q1                      | Q1               |
|                                  | WCOD SCIENCE AND<br>TECHNOLOGY            | 0043-7719                                                                                                    | 1432-5225            | FORESTRY - SCIE              | 1.13                                                                                                    | 10/89     | Q1           | 89.33          | 0.00190     | 0.41462                   | 0.471                      | 87.7                | Q1                      | Q2               |
|                                  | ANNALS OF FOREST SCIENCE                  | Auma       Catgoria       Notion       Catholic Linguige       Control       Control       Contro       Contro       Contro <td>Q1</td> | Q1                   |                              |                                                                                                    |           |              |                |             |                           |                            |                     |                         |                  |
|                                  | Journals selected 1 Deselect all          |                                                                                                    |                      |                              |                                                                                                    |           |              |                |             |                           |                            | 🗘 Add               | to Favorites list       | Compare 15 ?     |
| Hiadat                           | 🚑 # 📀 🗖                                   | 🗉 💼                                                                                                    | s 🧿 🛛                | 8 🧧 🔹 🤒                      |                                                                                                    |           |              |                |             |                           |                            | sk 🔥 16°C Mo:       | ntly cloudy \land 🖗 🐼 🤇 | ■ 10 41 SLK 1448 |

## B. VYHĽADÁVANIE KVARTILOV ČASOPISOV PODĽA METRIKY ARTICLE INFLUENCE SCORE V DATABÁZE JOURNAL CITATION REPORTS – PODĽA NÁZVU ČASOPISU

1. Po otvorení databázy Journal Citation Reports odkliknúť Journals:

| Ð | Already have a n<br>Find relevant, reputal<br>Manuscript matcher. | nanuscript?<br>ble journals for potential publicati | on of your research using | Match my manuscript |
|---|-------------------------------------------------------------------|-----------------------------------------------------|---------------------------|---------------------|
|   |                                                                   | See full listings and r                             | efine your search by      |                     |
| _ | Journals                                                          | Categories                                          | Publishers                | Countries/Regions   |

| © 2024 Clarivate | Legal center | Privacy notice | Cookie policy | Nastavenia súborov cookie | Copyright notice |
|------------------|--------------|----------------|---------------|---------------------------|------------------|
|                  | Hele         |                |               |                           |                  |

## 2. Zadať názov časopisu, napr. Remote Sensing:

| 👻 M Doručené (96) - jaroslav.durko | X Document Search - Web of Scient X                 | 🗘 Journal Gitati | on Reports - Jour | X Journal Citation Reports - Journ X   + |                   |            |                     |             | - o ×                                                             |
|------------------------------------|-----------------------------------------------------|------------------|-------------------|------------------------------------------|-------------------|------------|---------------------|-------------|-------------------------------------------------------------------|
| ← → ♂ ≤ jcr.clarivate.c            | om/jcr/browse-journals                              |                  |                   |                                          |                   |            |                     |             | ★ Ð I <b>Ø</b> :                                                  |
| Clarivate                          |                                                     |                  |                   |                                          |                   |            |                     |             | III Products                                                      |
| Journal Citation R                 | eports <sup>™</sup> Journals Categ                  | ories P          | ublishers         | Countries/Regions                        |                   |            |                     |             | ♡ My favorites Sign In Register                                   |
| 21,762 jou                         | rnals                                               |                  | <                 | Remote Sensing                           |                   |            | <b>S</b> Q          | >           | Copy query link Export                                            |
|                                    |                                                     |                  |                   |                                          |                   |            | Indicators: Default | •           | Customize                                                         |
|                                    | Journal name ~                                      | ISSN             | el\$5N            | Category                                 | Total Citations ~ | 2012 JIF 👻 | JIF Quartile        | 2022 JCI ~  | % of DA Gold ~                                                    |
|                                    | CA-A CANCER JOURNAL FOR CLINICIANS                  | 0007-9235        | 1542-4863         | ONCOLOGY - SCIE                          | 66,163            | 254.7      | Q1                  | 130.54      | 92.31 %                                                           |
|                                    | LANCET                                              | 0140-6736        | 1474-547X         | MEDICINE, GENERAL & INTERNAL - SCIE      | 365,044           | 168.9      | Q1                  | 21.68       | 26.22 %                                                           |
|                                    | NEW ENGLAND JOURNAL OF MEDICINE                     | 0028-4793        | 1533-4406         | MEDICINE, GENERAL & INTERNAL - SCIE      | 456,891           | 158.5      | Q1                  | 24.51       | 2.33 %                                                            |
|                                    | JAMA-JOURNAL OF THE AMERICAN<br>MEDICAL ASSOCIATION | 0098-7484        | 1538-3598         | MEDICINE, GENERAL & INTERNAL - SCIE      | 211,699           | 120.7      | Q1                  | 11.17       | 2.13 %                                                            |
|                                    | NATURE REVIEWS DRUG DISCOVERY                       | 1474-1776        | 1474-1784         | Multiple ~                               | 48,043            | 120.1      | Q1                  | 12.45       | 6.03 %                                                            |
|                                    | NATURE REVIEWS MOLECULAR CELL<br>BIOLOGY            | 1471-0072        | 1471-0080         | CELL BIOLOGY - SCIE                      | 65,845            | 112.7      | Q1                  | 8.82        | 2.08 %                                                            |
|                                    | BMJ-British Medical Journal                         | 0959-535X        | 1756-1833         | MEDICINE, GENERAL & INTERNAL - SCIE      | 171,860           | 107.7      | Q1                  | 8.87        | 82.16 %                                                           |
|                                    | NATURE REVIEWS IMMUNOLOGY                           | 1474-1733        | 1474-1741         | IMMUNOLOGY - SCIE                        | 66,033            | 100.3      | Q1                  | 8.11        | 1.65 %                                                            |
|                                    | NATURE REVIEWS MICROBIOLOGY                         | 1740-1526        | 1740-1534         | MICROBIOLOGY - SCIE                      | 53,344            | 88.1       | Q1                  | 6.76        | 4.17 %                                                            |
|                                    | Nature Reviews Materials                            | 2058-8437        | 2058-8437         | Multiple ~                               | 31,441            | 83.5       | Q1                  | 3.89        | 1.80 %                                                            |
|                                    | NATURE MEDICINE                                     | 1078-8956        | 1546-170X         | Multiple ~                               | 139,574           | 82.9       | Q1                  | 14.05       | 28.10 %                                                           |
|                                    | Nature Reviews Disease Primers                      | 2056-676X        | 2056-676X         | MEDICINE, GENERAL & INTERNAL - SCIE      | 27,771            | 81.5       | Q1                  | 17.54       | 7.69 %                                                            |
|                                    | Nature Reviews Clinical Oncology                    | 1759-4774        | 1759-4782         | ONCOLOGY - SCIE                          | 26,127            | 78.8       | Q1                  | 9.09        | 2.13 %                                                            |
|                                    | NATURE REVIEWS CANCER                               | 1474-175X        | 1474-1768         | ONCOLOGY - SCIE                          | 63,667            | 78.5       | Q1                  | 8.86        | 0.72 %                                                            |
|                                    | Lancet Respiratory Medicine                         | 2213-2600        | N/A               | Multiple ~                               | 26,770            | 76.2       | Q1                  | 11.75       | 21.55 %                                                           |
|                                    | World Psychiatry                                    | 1723-8617        | 2051-5545         | Multiple ~                               | 12.296            | 73.3       | 01                  | 9.06        | 0.00 %                                                            |
|                                    | Journals selected (1) Deselect all                  |                  |                   |                                          |                   |            |                     | •           | O Add to Favorites list     Compare     15     O Up to 4 journals |
| Hradat                             | 🔍 H 👂 🖬 🕯                                           | i 💼 🧕            | 0                 | i 🖷 🗶 🧶                                  |                   |            |                     | SK 📥 16°C M | ostly cloudy 🔨 🖟 🕼 🖨 💭 di 9. K 🛛 3 4.2024 📆                       |

3. Odkliknúť Kategóriu v ktorej je časopis indexovaný (čo najbližšiu ku kategórii Forestry)

| M Doročené (36) - jaoslavskorko: X ↓ C Document Search - Web of S     → C (S jocclarivate.com/jcr-jps/journal-profile/journal=REI                | si X C Journal Citation Reports - Journi X C Journal Citation Reports - Journi X + MOTEN20SENS-BASELdyear=2022&hfrom/Rage=%2Fjcr%2Fbrowse-journals                                 |                                                                                                    |                                                                                                    |                                         | \$         | - • ×       |
|----------------------------------------------------------------------------------------------------|----------------------------------------------------------------------------------------------------|----------------------------------------------------------------------------------------------------|----------------------------------------------------------------------------------------------------|-----------------------------------------|------------|-------------|
| Clarivate Journal Citation Reports <sup>™</sup> Journals                                                                                         | Categories Publishers Countries/Regions                                                                                                    |                                                                                                    |                                                                                                    | ♡ My favorites                          | Sign In    | Register    |
| Journals > Journal profile<br>2011 116.1<br>2022 *                                                                                               |                                                                                                    |                                                                                                    |                                                                                                    |                                         | 🗢 Favorite | e 🛓 Export  |
| Remote Sensing<br>Operators since 2000<br>Total<br>Total<br>Total<br>Remote Sens-BASEL<br>Remote Sens.                                           |                                                                                                    | Journal information                                                                                                    | E)<br>SCIE<br>TECHNOLOGY - SCIE<br>*****<br>SWITZERLAND                                                 | 117 0.1157 0.115 1.017 0.118<br>2012    |            |             |
|                                                                                                    |                                                                                                    | PALAIMIN<br>MDPI                                                                                                    | STALBAN-ANLAGE 66, CH-4052 BASEL,<br>SWITZERLAND                                                        | PUBLICATION PREQUENCY<br>24 issues/year |            |             |
| Journal's perforn                                                                                                    | nance                                                                                                    |                                                                                                    |                                                                                                    |                                         |            |             |
| Journal Impact Factor<br>The Journal Impact Factor (JIP) is a journal-level metric ca<br>Journal Impact Factor can complement expert opinion and | culated from data indexed in the Web of Science Care Collection. It should be used with<br>Informed peer review. In the case of academic evaluation for timure, it is inappropriat | h careful attention to the many factors that influence citation rates, such as the volume<br>to use a journal-level metric as a proxy measure for individual researchers, institution | ne of publication and citations characteristics of the subject area and<br>ons, or articles. Learn more | d type of journal. The                  |            |             |
| 2022 JOURNALL IMPACT FACTOR 5.0                                                                                                    | JOURNAL IMPACT FACTOR WITHOUT SELF CITATIONS                                                                                                    | Journal Impact Factor contributing iter<br>Gtable items (0,,                                                                                                    | 224)                                                                                                    | Citing Sources (2,590)                  |            | ± Expo 15 ? |

4. V ponuke Indicators prepnúť z Default na Normalized, potom sa objaví zoznam časopisov v danej kategórii, treba vyhľadať konkrétny časopis (Remote Sensing) a porovnať kvartily časopisu podľa metrík Journal Impact Factor (JIF Quartile) a Article Influence Score (AIS Quartile):

| <ul> <li>M Doručené (96) - jaroslav, d</li> </ul> | funkce 🗙   🕻 Document Search - Web of Sci                                              | ×   0 Joo      | mal Gtation Repor | ts - Journ X 🗘 Journal Otatio | n Reports - Journ 🗙 🕂       |                        |              |                |               |                          |                           |                         |                                                          | - 0             |
|---------------------------------------------------|----------------------------------------------------------------------------------------|----------------|-------------------|-------------------------------|-----------------------------|------------------------|--------------|----------------|---------------|--------------------------|---------------------------|-------------------------|----------------------------------------------------------|-----------------|
| ← → O 🔤 jor.clariv.                               | ate.com/jcr/browse-journals                                                            |                |                   |                               |                             |                        |              |                |               |                          |                           |                         |                                                          | * 0 0           |
| 34 journa                                         | als                                                                                    |                |                   | Journal name/abbr             | eviation, ISSN/eISSN, categ | ory, publisher, countr | y/region     |                |               |                          | ٩                         |                         | Copy query i                                             | nk Expert       |
|                                                   |                                                                                        |                |                   |                               |                             |                        |              |                |               | Indicators:              | Normalized -              |                         |                                                          | State Customize |
|                                                   | REMOTE SENSING O SCIE O                                                                | JCR Year: 2022 | 2 0               |                               |                             |                        |              |                |               |                          |                           |                         |                                                          |                 |
| Ŧ                                                 | Journal name 👻                                                                         | ISSN           | elSSN             | Category                      | 2022 JCI 👻                  | JCI Rank               | JCI Quartile | JCI Percentile | Eigenfactor ~ | Normalized Eigenfactor - | Article Influence Score ~ | JIF Percentile          | JIF Quartile                                             | AIS Quartile    |
| (3)                                               | ISPRS JOURNAL OF<br>PHOTOGRAMMETRY AND REMOTE<br>SENSING                               | 0924-2716      | 1872-8235         | REMOTE SENSING - SCIE         | 2.58                        | 1/59                   | Q1           | 99.15          | 0.02360       | 5.13747                  | 2.246                     | 92.6                    | Q1                                                       | Q1              |
|                                                   | IEEE Geoscience and Remote<br>Sensing Magazine                                         | 2473-2397      | 2168-6831         | REMOTE SENSING - SCIE         | 2.47                        | 2/59                   | Q1           | 97.46          | 0.00508       | 1.10732                  | 4.226                     | 98.5                    | Q1                                                       | Q1              |
|                                                   | REMOTE SENSING OF<br>ENVIRONMENT                                                       | 0034-4257      | 1879-0704         | REMOTE SENSING - SCIE         | 2.45                        | 3/59                   | Q1           | 95.76          | 0.05729       | 12.46962                 | 2.728                     | 95.6                    | Q1                                                       | Q1              |
|                                                   | IEEE TRANSACTIONS ON<br>GEOSCIENCE AND REMOTE<br>SENSING                               | 0196-2892      | 1558-0644         | REMOTE SENSING - SCIE         | 1.89                        | 5/59                   | Q1           | 92.37          | 0.05481       | 11.92877                 | 1.548                     | 89.7                    | Q1                                                       | Q1              |
|                                                   | Plant Phenomics                                                                        | 2643-6515      | 2643-6515         | REMOTE SENSING - SCIE         | 1.59                        | 6/59                   | Q1           | 90.68          | 0.00093       | 0.20364                  | 1.315                     | 80.9                    | Q1                                                       | Q1              |
|                                                   | International Journal of Applied<br>Earth Observation and<br>Geoinformation            | 1569-8432      | 1872-826X         | REMOTE SENSING - SCIE         | 1.46                        | 7/59                   | Q1           | 88.93          | 0.01349       | 2.93676                  | 1.279                     | 86.8                    | Q1                                                       | Q1              |
|                                                   | GIScience & Remote Sensing                                                             | 1548-1603      | 1943-7226         | REMOTE SENSING - SCIE         | 1.35                        | 8/59                   | Q1           | 87.29          | 0.00266       | 0.58097                  | 1.033                     | 83.8                    | Q1                                                       | Q2              |
|                                                   | Remote Sensing in Ecology and<br>Conservation                                          | N/A            | 2056-3485         | REMOTE SENSING - SCIE         | 1.22                        | 9/59                   | Q1           | 85.59          | 0.00239       | 0.52055                  | 1.487                     | 75.0                    | Q2                                                       | Q1              |
|                                                   | International Journal of Digital<br>Earth                                              | 1753-8947      | 1753-8955         | REMOTE SENSING - SCIE         | 1.15                        | 11/59                  | Q1           | 82.20          | 0.00295       | 0.64416                  | 0.846                     | 69.1                    | Q2                                                       | Q2              |
|                                                   | IEEE Geoscience and Remote<br>Sensing Letters                                          | 1545-598X      | 1558-0571         | REMOTE SENSING - SCIE         | 1.13                        | 12/59                  | Q1           | 80.51          | 0.02369       | 5.15704                  | 1.035                     | 60.3                    | Q2                                                       | Q2              |
|                                                   | IEEE Journal of Selected Topics in<br>Applied Earth Observations and<br>Remote Sensing | 1939-1404      | 2151-1535         | REMOTE SENSING - SCIE         | 1.12                        | 13/59                  | Q1           | 78.81          | 0.02470       | 5.37551                  | 1.011                     | 75.0                    | Q2                                                       | Q2              |
|                                                   | JOURNAL OF GEODESY                                                                     | 0949-7714      | 1432-1394         | REMOTE SENSING - SCIE         | 1.08                        | 14/59                  | Q1           | 77.12          | 0.00606       | 1.31924                  | 1.214                     | 54.4                    | Q2                                                       | Q1              |
| <                                                 | Remote Sensing                                                                         | RA.            | 2072-4292         | REMOTE SENSING - SCIE         | 1.02                        | 15/59                  | Q2           | 75.42          | 0.11986       | 26.08612                 | 0.876                     | 66.2                    | Q2                                                       | Q2              |
|                                                   | Journals selected 🕔 Deselect all                                                       |                |                   |                               |                             |                        |              |                |               |                          |                           | 0                       | 🏷 Add to Favorites list<br>Jo to 50 journals in one list | Compare 0 25    |
| P Hladat                                          | 🖳 e 🔒 🖬                                                                                | E 🖻            | 1 💿 🧕             | ) 🗄 📲 🐔 🤘                     |                             |                        |              |                |               |                          |                           | <sup>sk</sup> 👌 16°C Ma | istly cloudy 🔥 😨 🖬                                       | 1453            |